#### ПАМЯТКА ДЛЯ АККРЕДИТУЕМЫХ Первичная и первичная специализированная аккредитация 2022 год

#### 2022 год

#### Введение

На протяжении периода подачи документов, прохождения этапов процедуры аккредитации необходимо соблюдать мероприятия, направленные на предотвращение распространения новой коронавирусной инфекции COVID-19 в соответствии с действующим Указом губернатора Алтайского края.

#### 1) Подача пакета документов

1. Лицо, изъявившее желание пройти аккредитацию специалиста (далее - аккредитуемый), в соответствии с графиком приема документов (графики размещаются на официальных сайтах образовательных организаций на базе которых проводится процедура аккредитации) лично, или его представитель на основании доверенности, оформленной в соответствии с требованиями гражданского законодательства Российской Федерации, предоставляет для прохождения:

#### Первичной аккредитации

заявление о допуске к аккредитации специалиста (приложение № 3 Приказа МЗ РФ 1081н от 22.11.2021 г.);

- копия документа, удостоверяющего личность;

 копия документа, подтверждающего факт изменения фамилии, имени, отчества - в случае изменения фамилии, имени, отчества;

– копии документов об образовании и о квалификации или выписка из протокола заседания государственной экзаменационной комиссии;

– страховой номер индивидуального лицевого счета застрахованного лица (для иностранных граждан и лиц без гражданства - при наличии, за исключением случаев, при которых указанные лица признаны соотечественниками).

#### Первичной специализированной аккредитации

заявление о допуске к аккредитации специалиста;

копия документа, удостоверяющего личность;

 копия документа, подтверждающего факт изменения фамилии, имени, отчества - в случае изменения фамилии, имени, отчества;

 копия сертификата специалиста (при наличии) и (или) сведения о прохождении аккредитации специалиста (при наличии);

– копии документов об образовании и о квалификации или выписка из протокола заседания государственной экзаменационной комиссии;

 копии документов о квалификации, подтверждающих повышение или присвоение квалификации по результатам дополнительного профессионального образования профессиональной переподготовки;

 копия трудовой книжки или сведения о трудовой деятельности (при наличии), или копии иных документов, подтверждающих наличие стажа медицинской деятельности или фармацевтической деятельности, предусмотренных законодательством Российской Федерации о военной и иной приравненной к ней службе (при наличии);

– страховой номер индивидуального лицевого счета застрахованного лица (для иностранных граждан и лиц без гражданства - при наличии, за исключением случаев, при которых указанные лица признаны соотечественниками).

2. Представленные документы в день их поступления в аккредитационную подкомиссию регистрируются ответственным секретарем аккредитационной подкомиссии в журнале регистрации документов, о чем аккредитуемому выдается расписка о получении документов.

3. Не позднее 12 дней после регистрации заявления аккредитуемый допускается к процедуре аккредитации. Протоколы допуска размещаются на сайте КГБПОУ ББМК вкладка «Аккредитационная комиссия»-«Протоколы Допуска к аккредитации».

| Нормативные документы                                    | ~ |
|----------------------------------------------------------|---|
| <i>≣</i> ∮ Контакты                                      | ~ |
| 🚑 Аккредитация ФАРМАЦИЯ                                  | ~ |
| Информация для членов аккредитационной подкомиссии       | ~ |
| Информация для аккредитуемых                             | ~ |
| 🏨 Протоколы аккредитационной комиссии Алтайский край СПО | ~ |
| <br>ЕЩ Первичная аккредитация                            | ~ |
| Протоколы: Утверждение графика                           | ~ |
| Протоколы: Допуск к аккредитации                         | ~ |
| Протоколы: Итоги I этапа                                 | ~ |
| Протоколы: Итоги II этапа                                | ~ |
| Протоколы: Итоги III этапа                               | ~ |
| Протоколы: Результаты аккредитации                       | ~ |
| 📳 Первичная специализированная аккредитация              | ~ |
| Протоколы: Утверждение графика                           | ~ |
| Протоколы: Допуск к аккредитации                         | ~ |

Рисунок 1 – Размещение информации о допуске к аккредитации на сайте ББМК

Одновременное предоставление документов для прохождения аккредитации специалиста по одной и той же специальности в две и более аккредитационные подкомиссии не допускается.

#### 2). І этап - Тестирование

4. С банком тестовых заданий аккредитуемый может ознакомиться заранее путем прохождения репетиционного экзамена в рамках подготовки к первому этапу аккредитации на официальном сайте Методического центра аккредитации специалистов на базе Первого МГМУ имени И.М. Сеченова в разделе «Репетиционный экзамен» https://selftest-mpe.mededtech.ru/login.jsp;jsessionid=FF34B7A7791EB5CDE6963C21B18ACBBC.

|                    | Сеченовский<br>Университет     | 0.1287.4.4                                                 |                                    |                                                                      |                                                          |                                                                  |                                                                                    |
|--------------------|--------------------------------|------------------------------------------------------------|------------------------------------|----------------------------------------------------------------------|----------------------------------------------------------|------------------------------------------------------------------|------------------------------------------------------------------------------------|
| центре<br>едитации | Методическое<br>сопровождение  | Первичная<br>аккредитация<br>(специалитет,<br>бакалавриат) | Первичная<br>аккредитация<br>(СПО) | Первичная<br>специализированна:<br>аккредитация<br>(ординатура, ДПО) | Первичная<br>яспециализированнаясі<br>аккредитация (СПО) | Первичная<br>пециализированная<br>аккредитация<br>(магистратура) | Первичная<br>аспециализированная<br>аккредитация<br>(немедицинское<br>образование) |
| Главная            | і — <u>Первичная аккредита</u> | ция (среднее профессио                                     | ональное образование               | <u>е)</u> — <u>Специальности СПО</u>                                 | <ul> <li><u>Акушерское дело</u> — Тест</li> </ul>        | овые задания                                                     |                                                                                    |

## Тестовые задания

| Тестовые задания                          | Тестирование - первый этап аккредитации специалиста - проводится с использованием<br>тестовых заданий, комплектуемых для каждого аккредитуемого автоматически с                          |
|-------------------------------------------|----------------------------------------------------------------------------------------------------|
| Перечень практических<br>навыков (умений) | использованием информационных систем путем выбора 60 тестовых заданий из единой базы оценочных средств.                                                                                  |
|                                           | Каждый тест содержит <b>4 варианта ответа</b> , среди которых только <b>один правильный</b> .                                                                                            |
| Ситуационные задачи                       | На решение аккредитуемым варианта тестовых заданий отводится 60 минут.                                                                                                    |
|                                           | Результат формируется автоматически с указанием процента правильных ответов от общего количества тестовых заданий:                                                                       |
|                                           | "сдано" при результате 70% и более правильных ответов;                                                                                                    |
|                                           | "не сдано" при результате 69% и менее правильных ответов.                                                                                                    |
|                                           | Означемиться с банком тестовых заданий 2020 года можно путем прохождения<br>репетиционного экзамена в рамках подготовки к первому этапу аккредитации в<br>разделе Репетиционный экзамен. |
|                                           | Банк тестовых заданий одним файлом в формате pdf размещаться не будет.                                                                                                    |

|                        |                               |                               |                           |                                   | $\frown$                       |                                |                                                |
|------------------------|-------------------------------|-------------------------------|---------------------------|-----------------------------------|--------------------------------|--------------------------------|------------------------------------------------|
| О центре<br>кредитации | Методическое<br>сопровождение | Первичная<br>аккредитация     | Первичная<br>аккредитация | Первичная<br>специализированная   | Первичная<br>пециализированная | Первичная<br>пециализированна  | Первичная<br>аяспециализированная              |
| 1~                     |                               | (специалитет,<br>бакалавриат) | (спо)                     | аккредитация<br>(ординатура, ДПО) | аккредитация (СПО)             | аккредитация<br>(магистратура) | аккредитация<br>(немедицинское<br>образование) |

<u>Главная</u> — <u>Первичная специализированная аккредитация (СПО)</u> — Акушерское дело

## Акушерское дело

| Профессиональный<br>стандарт              | <b>Тестирование</b> - первый этап аккредитации специалиста - проводится с использованием<br>тестовых заданий, комплектуемых для каждого аккредитуемого автоматически с<br>использованием информационных систем путем выбора <b>60 тестовых заданий</b> из единой базы                           |
|-------------------------------------------|----------------------------------------------------------------------------------------------------|
| Тестовые задания                          | оценочных средств.                                                                                                    |
| Перечень практических<br>навыков (умений) | Каждый тест содержит <b>4 варианта ответа</b> , среди которых только <b>один правильный</b> .<br>На решение аккредитуемым варианта тестовых заданий отводится <b>60 минут</b> .                                                                                                    |
| Ситуационные задачи<br>(кейс-задания)     | Результат формируется автоматически с указанием процента правильных ответов от общего количества тестовых заданий:                                                                                                    |
| РЕПЕТИЦИОННЫЙ<br>ЭКЗАМЕН                  | «сдано» при результате 70% и более правильных ответов;<br>«не сдано» при результате 69% и менее провидьцых ответов;<br>ознакомиться с банком тестовых заданий можно путем прохождения репетиционного<br>экоэмена в рамках подготовки к первому этапу аккредитации -раздел Репетиционный экзамен |
|                                           | В случае выявления некорректных, ошибочных тестовых заданий, опечаток предложения и<br>замечания можно направлять по адресу kos@fgou-vunmc.ru с темой письма<br>«Ошибка название специальности»                                                                                                 |

Рисунок 3 – Тестовые задания первичная специализированная аккредитация

| Министерство<br>здравосхранения<br>российской Федерации | Первый этап первичной аккредитации: СПО<br>Первый этап первичной специализированной аккредитации: СПО<br>Репетиционный экзамен                           |
|---------------------------------------------------------|----------------------------------------------------------------------------------------------------|
|                                                         | Вышло мобильное приложение MedEdTech<br>Подробнее<br>Не забудьте перед авторизацией выбрать уровень образования:<br>Среднее профессиональное образование |
|                                                         | Влектронная почта     Пароль     Ф Зарегистрироваться     Сбросить пароль Войти в систему                                                                |
|                                                         | Инструкция пользователя                                                                                                    |

Рисунок 4 – Стартовая страница репетиционного экзамена

5. В назначенное время аккредитуемый должен явиться на аккредитационную площадку:

– пройти идентификацию личности (аккредитуемый должен иметь при себе документ, удостоверяющий личность (паспорт));

получить индивидуальный логин и пароль;

– пройти Инструктаж (Приложение 1).

– ознакомиться с инструкцией по проведению тестирования (Приложение 2).

6. При прохождении аккредитации специалиста в помещении аккредитационного центра аккредитуемым запрещается иметь при себе и использовать средства связи, а также иные технические средства, не относящиеся к организационно-техническому оснащению аккредитационного центра.

7. Аккредитуемый, нарушивший данное требование, удаляется из помещения, в котором проводится аккредитация специалиста, о чем делается соответствующая запись в протоколе заседания аккредитационной подкомиссии.

8. Каждый аккредитуемый самостоятельно авторизуется под своим логином и паролем.

9. Тестирование проводится с использованием тестовых заданий, комплектуемых для каждого аккредитуемого автоматически с использованием информационных систем, в соответствии со спецификацией при выборке заданий с учетом специальности из Единой базы оценочных средств, формируемой Методическим центром. Общее количество тестовых заданий 80 (не менее 60) время 60 минут.

10. Результат тестирования формируется с использованием информационных систем автоматически с указанием процента правильных ответов от общего количества тестовых заданий. На основании результата тестирования аккредитационная подкомиссия оценивает результат прохождения аккредитуемым данного этапа аккредитации как: "сдано" при результате 70% или более правильных ответов от общего числа тестовых заданий; "не сдано" при результате 69% или менее правильных ответов от общего числа тестовых заданий.

11. По завершении тестирования аккредитуемый знакомится, и подписывает протокол тестирования, содержащий индивидуальные номера тестовых заданий и индивидуальные варианты ответов.

12. Аккредитуемый признается прошедшим первый этап первичной или первичной специализированной аккредитации специалистов, если результат прохождения первого этапа аккредитации специалистов оценен как «сдано».

13. Аккредитуемый прошедший 1 этап аккредитации получает от секретаря АПК (далее по тексту аккредитационной подкомиссии) уведомление о дате, времени и месте проведения 2 этапа аккредитации.

14. Аккредитуемый признается не прошедшим 1 этап первичной или первичной специализированной аккредитации специалистов, если результат прохождения первого этапа 69% и менее, если он не явился для прохождения первого этапа аккредитации специалистов или имел при себе и использовал средства связи.

15. Аккредитуемый, признанный не прошедшим 1 этап первичной или первичной специализированной аккредитации специалистов, в целях повторного прохождения первого этапа вправе представить в АПК заявление с указанием не пройденного этапа аккредитации о допуске к первичной или первичной специализированной аккредитации специалистов в течение <u>2 рабочих дней</u> с момента признания его таковым.

16. Аккредитуемый, признанный не прошедшим 1 этап первичной или первичной специализированной аккредитации специалистов и не подавший в течение 2 рабочих дней со дня признания его таковым заявление на повторное прохождение первого этапа аккредитации специалистов, признается не прошедшим первичную или первичную специализированную аккредитацию специалистов.

17. Аккредитуемый, признанный 3 раза не прошедшим первый этап первичной или первичной специализированной аккредитации специалистов, признается АПК не прошедшим первичную или первичную специализированную аккредитацию специалистов.

18. Аккредитуемый, признанный АПК не прошедшим первый этап аккредитации специалистов, имеет право подать письменную жалобу на решение АПК в апелляционную комиссию в течение 2 рабочих дней с момента размещения на официальном сайте в информационно-телекоммуникационной сети Интернет и информационных стендах образовательной организации протокола заседания АПК по итогам прохождения первого этапа первичной или первичной специализированной аккредитации специалистов.

#### 3) 2 этап – Оценка практических навыков

4) С перечнем практических навыков (умений) и чек - листами аккредитуемый может ознакомиться заранее на официальном сайте Методического центра аккредитации специалистов на базе Первого МГМУ имени И.М. Сеченова в разрезе специальностей <u>http://fmza.ru/upload/medialibrary/6e1/pa\_perechen\_akusherskoe-delo\_spo\_2020.pdf</u>.

| О центре  | е Методическое                                    | Первичная                                     | Первичная                                      | Первичная                                                        | Первичная                                           | Первичная                                            | Первичная                                                      |
|-----------|---------------------------------------------------|-----------------------------------------------|------------------------------------------------|------------------------------------------------------------------|-----------------------------------------------------|------------------------------------------------------|----------------------------------------------------------------|
| ккредитац | ии сопровождение                                  | аккредитация<br>(специалитет,<br>бакалавриат) | аккредитация<br>(СПО)                          | спедиализированная<br>аккредитация<br>(ординатура, ДПО)          | специализированная<br>аккредитация (СПО)            | специализированная<br>аккредитация<br>(магистратура) | аккредитация<br>аккредитация<br>(немедицинское<br>образование) |
| <u>[7</u> | авная — <u>Первичная аккредитак</u><br>Практическ | ия (среднее профессиона<br>Ле навыкі          | альное образовании                             | <u>а)</u> — <u>Специальности СПО</u>                             | - <u>Акушерское дело</u> — Пр                       | рактические навыки                                   |                                                                |
|           | I                                                 |                                               |                                                |                                                                  |                                                     |                                                      |                                                                |
|           | Тестовые задания                                  | В этом разде.<br>будут испол                  | пе Вы можете<br>њзоваться д                    | ознакомиться с сод<br>пя проведения вт                           | ержанием практиче<br>орого этапа перв               | ских заданий, кото<br>вичной аккредита               | рые<br>ции                                                     |
| •         | Перечень практических<br>навыков (умений)         | специалистов<br>(умений) в си                 | в по специальн<br>мулированных                 | юсти 31.02.02 Акуше<br>условиях                                  | оское дело - оценка                                 | практических навы                                    | ІКОВ                                                           |
|           | Ситуационные задачи                               | перечень пра<br>второго этапа                 | ктических на<br>а первичной                    | выков для оценки в о<br>аккредитации спец                        | имулированных усл<br>налистов со средни             | овиях при проведе<br>им профессионалы                | HEIM                                                           |
|           |                                                   | Паспорт пран<br>профессионал                  | ктического за,<br>пьным образов                | ания для первичной<br>анием по специально                        | аккредитации спе<br>ости 31.02.02 Акушер            | циалистов со сред<br>оское дело                      | ним                                                            |
|           |                                                   | Оценочные л<br>второго этап<br>образованием   | исты (чек-лис<br>а первичной<br>1 по специальн | ты) для оценивания<br>аккредитации специ<br>ости 31.02.02 Акушер | практических навы<br>алистов со средни<br>ское дело | ков (умений) в рам<br>им профессионалы               | иках<br>ным                                                    |
|           |                                                   | Перечень пра                                  | ктических на                                   | выков для проведени                                              | ия второго этапа пе                                 | рвичной аккредита                                    | ции                                                            |

Акушерское дело в 2022 году

#### Рисунок 5 – Перечень практических навыков первичная аккредитация

| нтре<br>итации        | Методическое<br>сопровождение            | Первичная Первичная Первичная Первичная Первичная Первичная Первичная Первичная Первичная Первичная Первичная первичная аккредитация аккредитация специализированна специализированная специализированная специализир |
|-----------------------|------------------------------------------|----------------------------------------------------------------------------------------------------|
| <u>Главная</u><br>Аку | – <u>Первичная специализ</u><br>/ШЕРСКОЄ | ированная аккредитация (СПО) — Акушерское дело<br>Э ДЕЛО                                                                                                    |
| Профе<br>станда       | ссиональный<br>рт                        | В этом разделе Вы можете ознакомиться с содержанием практических заданий для второго<br>этапа первичной специализированной аккредитации специалистов со средним<br>профессиональным образованием по специальности «Акушерское лело»                                                                                                    |
| Тестов                | ые задания                               | Перечень поактических навыков для оценки в симулированных условиях пон проведении                                                                                                    |
| Перече<br>навыко      | нь практических<br>в (умений)            | второго этапа первичной специализированной аккредитации лиц, получивних<br>дополнительное профессиональное образование по программе профессиональной<br>кереподготовки среднего профессионального медицинского образования по специальности                                                                                                    |
| Ситуац<br>(кейс-з     | ионные задачи                            | «Акушерское дело»<br>Паспорт практического задание от респисате специализированной аккредитации                                                                                                    |
|                       | cipaciti i i i i i i i                   |                                                                                                    |
| РЕПЕТІ<br>ЭКЗАМ       | иционный<br>Ен                           | специалистов со средним профессиональным образованием по специальности «Акушерское дело»                                                                                                    |

Перечень практических навыков, проверяемых в 2022 голу

#### Рисунок 6 – Перечень практических навыков первичная специализированная аккредитация

– Аккредитуемый в назначенное время должен явиться на аккредитационную площадку, пройти идентификацию личности (аккредитуемый должен иметь при себе документ, удостоверяющий личность (паспорт)(Инструкция этапа Приложение№3);

5) Аккредитуемому запрещается иметь при себе и использовать средства связи, а также покидать помещение, в котором проводится аккредитация специалистов.

6) Аккредитуемый, нарушивший данное требование, удаляется из помещения, о чем делается соответствующая запись в протоколе заседания АПК.

7) Отработка практических навыков, состоящих из трех заданий, начинается после звукового сигнала в течение не более 30 минут.

8) После окончания отработки практических навыков аккредитуемый должен громко и четко объявить членам подкомиссии об окончании своих действий.

9) Аккредитуемый признается прошедшим 2 этап первичной или первичной специализированной аккредитации специалистов, если результат прохождения 2 этапа аккредитации оценен как «сдано» (при результате 70% и более правильно выполненных практических действий от общего количества практических действий).

10) Аккредитуемый признается не прошедшим 2 этап первичной или первичной специализированной аккредитации специалистов, если результат прохождения 2 этапа составил 69% и менее, если он не явился для прохождения 2 этапа аккредитации специалистов или имел при себе и использовал средства связи.

11) Аккредитуемый, признанный не прошедшим 2 этап первичной или первичной специализированной аккредитации специалистов, в целях повторного прохождения 2 этапа вправе представить в АПК заявление с указанием не пройденного этапа аккредитации о допуске к аккредитации специалистов в течение 2 рабочих дней с момента признания его таковым.

12) Аккредитуемый, признанный не прошедшим 2 этап первичной или первичной специализированной аккредитации специалистов и не подавший в течение 2 рабочих дней со дня признания его таковым заявление на повторное прохождение 2 этапа первичной или первичной специализированной аккредитации специалистов, признается не прошедшим первичную специализированную аккредитацию специалистов.

13) Аккредитуемый, признанный 3 раза не прошедшим 2 этап аккредитации специалистов, признается не прошедшим первичную или первичную специализированную аккредитацию специалистов.

Аккредитуемый, признанный не прошедшим 2 этап первичной или первичной 14) специализированной аккредитации специалистов, имеет право подать письменную жалобу на решение АПК в апелляционную комиссию в течение 2 рабочих дней с момента размещения на официальном сайте в информационно-телекоммуникационной сети Интернет и информационных стендах образовательной и (или) научной организации протокола заседания АПК по итогам прохождения 2 этапа первичной специализированной аккредитации специалистов.

#### 4) 3 этап – Решение ситуационных задач

15) Распространяется только на специальности, на которые могут быть возложены или частично возложены врачебные функции (лечебное и акушерское дело). Приложение 4 16) Для данных специальностей результат выполнения практико -ориентированного этапа формируется с использованием информационных систем авто матически на основании % правильно в ыполненных практических действий от общего количества практических действий в практических заданиях и правильных ответо в на вопросы, содержащиеся в сит у ационных задачах.

17) С банком тесто вых заданий аккредиту емый может ознакомиться заранее пу тем прохо ждения репетиционного экзамена в рамках подгото вки к первому этапу аккредитации на о фициальном сайте Мето дического центра аккредитации специалисто в на базе Первого МГМУ имени И.М. Сеченова в разделе «Репетиционный экзамен»https://selftest -mpe. mededtech.ru/.

|                          | Сеченовский<br>Университет             | СПЕЦИАЛИСТОВ                                                                                                    |
|--------------------------|----------------------------------------|----------------------------------------------------------------------------------------------------|
| О центре<br>аккредитации | Методическое<br>и сопровождение        | Первичная<br>аккредитация<br>(специалитет,<br>бакалавриат) Первичная Первичная Первичная Первичная Первичная<br>специализированная специализированная специализированнаяспециализированнаяспециализированная<br>аккредитация ккредитация (СПО) аккредитация (магистратура) (немедицинское<br>образование) |
| Главн<br>Ан              | ная — Первичная специализ<br>КУШЕРСКОЄ | ированная аккредитация (СПО) — Акушерское дело<br>2 ДЕЛО                                                                                                    |
| Прос                     | фессиональный<br>идарт                 | Решение ситуационных задач - компьютерное решение кейсов - проводится путем ответа<br>аккредитуемым <b>на 24 вопроса</b> , содержащихся <b>в двух</b> ситуационных задачах (кейсах).                                                                                                    |
| Тест                     | овые задания                           | <ul> <li>Выбор варианта осуществляется с использованием информационных систем. На<br/>решение одной задачи отводится 30 минут.</li> </ul>                                                                                                    |
| Пере<br>навь             | ечень практических<br>ыков (умений)    | Ознакомиться с банком ситуационных задач можно путем прохождения репетиционного<br>экзамена в рэмкэх полготовки к третьему этапу первичной аккредитации                                                                                                    |
| Ситу<br>(кейс            | уационные задачи<br>с-задания)         | Пример ситуационной задачи по специальности "Акушерское дело"                                                                                                    |
| РЕПІ<br>ЭКЗ/             | ЕТИЦИОННЫЙ<br>АМЕН                     | <br>Методическое сопровождение: innov@fgou-vunmc.ru                                                                                                    |
|                          |                                        | Возврат к списку                                                                                                    |

18) На решение одной ситуационной задачи, содержащей 12 вопросов, одному аккредитуемому отводится 30 минут.

19) Комплектование набора ситуационных задач для каждого аккредитуемого осуществляется с использованием информационных систем автоматически путем их случайной выборки из Единой базы оценочных средств.

20) Результат решения ситуационных задач формируется с использованием информационных систем автоматически на основании процента правильных ответов на вопросы, содержащиеся в ситуационных задачах.

21) На основании результата решения ситуационных задач аккредитационная подкомиссия оценивает результат прохождения аккредитуемым данного этапа аккредитации как:

- "сдано" при результате 70% или более правильных ответов от общего количества ответов при решении ситуационных задач;
- "не сдано" при результате 69% или менее правильных ответов от общего количества ответов при решении ситуационных задач.

22) Аккредитуемый, признанный 3 раза не прошедшим 3 этап аккредитации специалистов, признается не прошедшим первичную или первичную специализированную аккредитацию специалистов.

23) Аккредитуемый, признанный не прошедшим 3 этап первичной или первичной специализированной аккредитации специалистов, имеет право подать письменную жалобу на решение АПК в апелляционную комиссию в течение 2 рабочих дней с момента размещения на официальном сайте в информационно-телекоммуникационной сети Интернет и информационных стендах образовательной и (или) научной организации протокола заседания АПК по итогам прохождения 3 этапа аккредитации специалистов.

#### 5) Получение результатов аккредитации специалиста

Сведения о лицах, признанных прошедшими аккредитацию специалиста, вносятся Министерством здравоохранения Российской Федерации в единую государственную информационную систему в сфере здравоохранения (ЕГИС) в рамках ведения персонифицированного учета лиц, участвующих в осуществлении медицинской деятельности.

Федеральным законом от 02.07.2021 № 312-ФЗ для обеспечения возможности специалистам приступать к работе сразу после успешного прохождения аккредитации внесены изменения в Федеральный закон № 323-ФЗ позволяющие считать основанием допуска к осуществлению профессиональной деятельности не наличие бумажного свидетельства об аккредитации, а факт прохождения аккредитации, зафиксированный в Федеральном регистре медицинских работников (ФРМР) ЕГИСЗ. Работодатели смогут получать информацию об успешном прохождении аккредитации из ФРМР при трудоустройстве специалиста.

По заявлению лица, прошедшего аккредитацию специалиста, ему выдается выписка о наличии в единой государственной информационной системе в сфере здравоохранения данных, подтверждающих факт прохождения указанным лицом аккредитации специалиста, и (или) свидетельство об аккредитации специалиста на бумажном носителе в соответствии с порядками их выдачи. Выдача бумажных свидетельств об аккредитации, а также выписок о прохождении аккредитации осуществляется в заявительном порядке в соответствии с п.4-8 Приложения №4 Приказа Министерства здравоохранения Российской Федерации от 22.11.2021 № 1082н «Об утверждении порядка выдачи свидетельства об аккредитации специалиста на бумажном носителе, формы свидетельства об аккредитации специалиста на бумажном носителе, формы свидетельства об аккредитации специалиста на бумажном носителе, формы свидетельства об аккредитации специалиста на бумажном носителе, формы свидетельства об аккредитации специалиста на бумажном носителе, формы свидетельства об аккредитации специалиста на бумажном носителе, формы свидетельства об аккредитации специалиста на бумажном носителе, формы свидетельства об аккредитации специалиста на бумажном носителе, формы свидетельства об аккредитации специалиста на бумажном носителе, формы свидетельства об аккредитации специалиста на бумажном носителе.

Аккредитационная комиссия и аккредитационные площадки Алтайского края с 1 марта 2022 г. не выдают выписки и свидетельства об аккредитации о пройденной аккредитации!

Лица имеющие на руках свидетельство об аккредитации, могут обратиться в аккредитационную комиссию Алтайского края для внесения записи о «новой» пройденной первичной специализированной аккредитации, отправив заявку на адрес электронной почты <u>accredspoaltay@mail.ru</u> с указанием: реквизитов имеющегося свидетельства об аккредитации, контактных данных аккредитованного лица, номера/ даты итогового протокола, наименование специальности по которой пройдена первичная специализированная аккредитация.

Председатель аккредитационной комиссии (СПО) Алтайского края

A/-

Ю. А. Фролова

25.04.2022 г.

#### Пиоеи 1

# ИНСТРУКТАЖ АККРЕДИТУЕМЫХ ЛИЦ ПЕРЕД ПРОВЕДЕНИЕМ ПЕРВОГО ЭТ АПА АККРЕДИТАЦИИ СПЕЦИАЛИСТА –ТЕСТИРОВАНИЯ

1. Под индивидуальными логином и паролем, полученными при регистрации на этап, вы входите в систему аккредитации медицинских работников.

2. Для каждого аккредитуемого автоматически формируется индивидуальный вариант, состоящий до 01.06.2022 г. из 60 тестовых заданий, с 01.06.2022 г. – из 80 тестовых заданий.

3. В каждом тестовом задании четыре варианта ответа. Только один правильный.

4. На решение варианта отводится 60 минут (120 минут – по специальности 34.02.02 «Медицинский массаж (для обучения лиц с ограниченными возможностями здоровья по зрению)». По истечении времени доступ к базе тестирования автоматически прекращается.

5. Решать тесты можно в любом порядке, начиная с первого или десятого тестового задания.

6. При завершении тестирования программным обеспечением формируется протокол тестирования с указанием ID номеров тестовых заданий и ответов к ним. Протокол необходимо распечатать и подписать.

7. В случае возникновения вопросов, проблем с компьютером, программным обеспечением необходимо молча поднять руку, к вам подойдет член аккредитационной подкомиссии или вспомогательный персонал аккредитационного центра.

8. Аккредитуемому запрещается иметь при себе и использовать средства связи, а также иные технические средства, не относящиеся к организационно-техническому оснащению аккредитационного центра, самовольно покидать помещение, переговариваться между собой. Просим вас соблюдать данные правила – в помещении ведется видеонаблюдение.

9. Аккредитуемый, нарушивший эти требования, удаляется из зала тестирования, о чем делается соответствующая запись в протоколе аккредитационной подкомиссии.

10.С результатами первого этапа можно ознакомиться на сайте или информационных стендах образовательной организации после подписания протокола аккредитационной подкомиссией и его размещения.

#### ИНСТРУКЦИЯ

#### для аккредитуемого лица по прохождению первого этапа процедуры первичной аккредитации или первичной специализированной аккредитации специалистов – тестирования

1. Введите логин и пароль, выданный членом АПК, и нажмите кнопку «Вход»:

|                           | Вход                                                  |  |
|---------------------------|-------------------------------------------------------|--|
| Логин <mark>test_1</mark> |                                                       |  |
| Паролт                    |                                                       |  |
|                           | Вход<br>Забыли дольнили пароль?                       |  |
|                           | В Вашем браузере должен быть разрешен прием cookies ③ |  |
|                           |                                                       |  |

2. Выберите доступный для прохождения курс «Тестирование – 1 этап»

| Система проведения                     |
|----------------------------------------|
| аккредитации специалистов              |
| Э Тестирование – 1-й этап<br>Все курсы |
|                                        |

3. Нажмите на раздел «Тестирование»:

| Тестирование - <b>1</b> -й этап                 |
|-------------------------------------------------|
|                                                 |
| 🕋 > Мои курсы > Тестирование – 1-й этап ЛД 2017 |
| Тема 1                                          |
| Тестирование                                    |

4. Приступите к тестированию, нажав кнопку «Начать тестирование»:

| Тестирование - 1-й этап                                                                  |                              |
|------------------------------------------------------------------------------------------|------------------------------|
| <b>4</b> • Marculary • Territorensity • 1.5 error 0.0 2017 • Territor 1.5 Territorensity |                              |
| Тестирование - 1-и зтаплд 2017 у тема т у тестирование<br>Тестирование                   |                              |
|                                                                                          | Ограничение по времени: 1 ч. |
|                                                                                          | Начать тестирование          |
|                                                                                          |                              |

5. Ознакомьтесь с информацией и нажмите кнопку «Начать попытку»:

| Тестирование                                                                                                    |  |
|----------------------------------------------------------------------------------------------------|--|
| Ограничение по времени: 1 ч.                                                                                                    |  |
| Метод оценивания: Последняя попытка                                                                                                    |  |
| Начать тестирование                                                                                                    |  |
| Начать попытку                                                                                                    |  |
| Тест с ограничением по времени                                                                                                    |  |
| Время на тест ограничено и равно 1 ч Будет идти<br>обратный отсчет времени с момента начала вашей<br>попытки, и вы должны завершить тест до окончания<br>времени. Вы уверены, что хотите начать прямо сейчас? |  |
| Начать попытку Отмена                                                                                                    |  |

6. Пройдите тест. Тест состоит из 80 тестовых заданий. Отвечать на вопросы можно в любом порядке, выбирая только один вариант из предложенных четырех ответов. Пока не завершен тест и не истекло время тестирования, можно менять, исправлять вариант ответа.

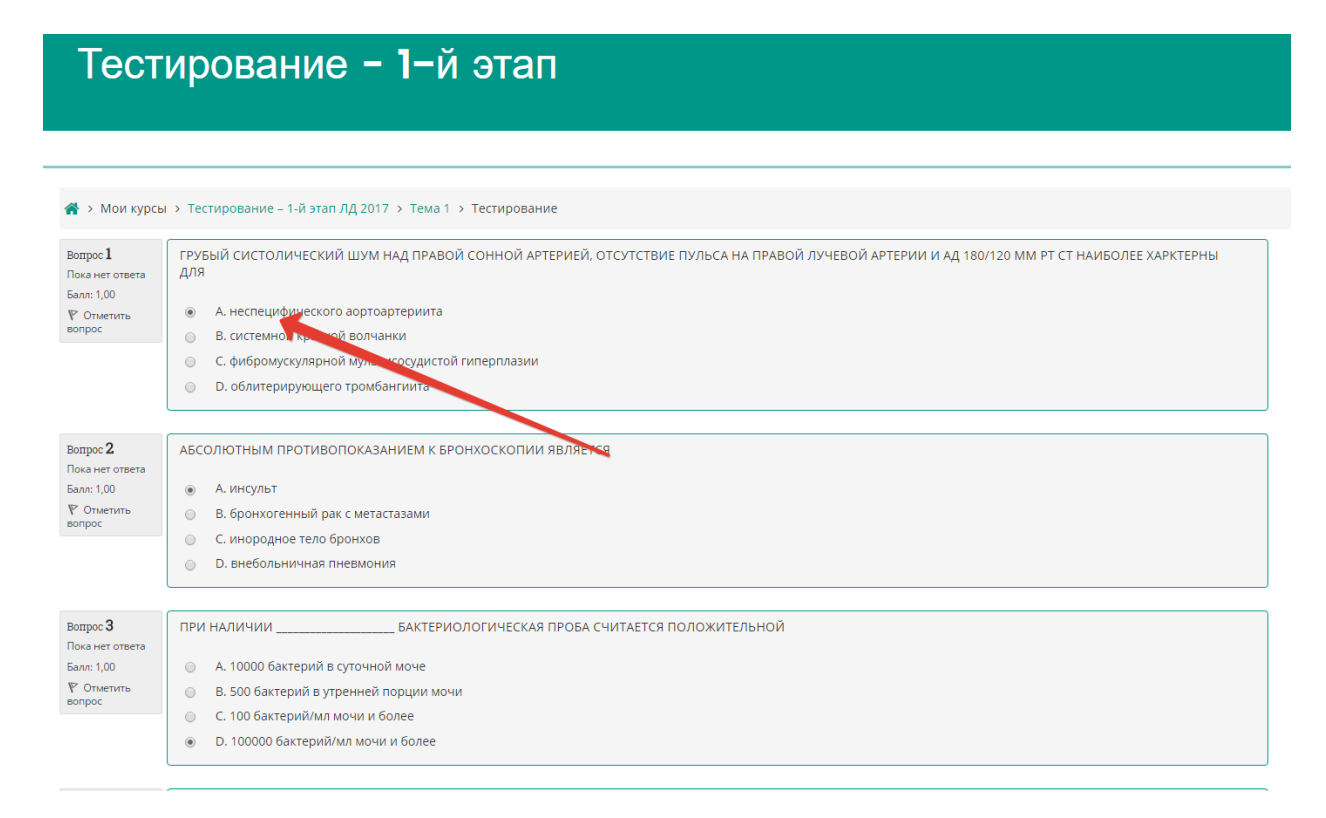

7. После того, как все ответы даны, необходимо завершить попытку, нажав кнопку «Закончить попытку»:

| and gave.                                                                       | <ul> <li>С. заведлющим отделением</li> <li>D. заместителем главного врача по лечебной работе</li> </ul>                                                                                              |                   |
|---------------------------------------------------------------------------------|----------------------------------------------------------------------------------------------------|-------------------|
| Вепрос 58<br>Пока нет ответа<br>Балл: 1,00<br>₱ <sup>•</sup> Откетыть<br>вопрос | ПРИ ФИЗИОЛОГИЧЕСКОМ ТЕЧЕНИИ БЕРЕМЕННОСТИ И РОДОВ ЛИСТОК НЕТРУДОСПОСОБНОСТИ ОФОРМЛЯЕТСЯ НА<br>А. 156 дней<br>В. 140 дней<br>С. 194 дня<br>О. 180 дней                                                 |                   |
| Вопрос 59<br>Пака нет ответа<br>Бали: 1,00<br>Р Отметить<br>попрос              | ИЗМЕНЕНИЕ ПОКАЗАТЕЛЯ ЗА КАКОЙ-ЛИБО ПЕРИОД ВРЕМЕНИ ХАРАКТЕРИЗУЕТ  А козффициент достоверности В. стандартизованный показатель С. интенсивный показатель О. с. интенсивный показатель О. темп прироста |                   |
| Вепрос 60<br>Пока нет ответа<br>Балл: 1,00<br>Р. Ответить<br>вопрос             | численность взрослого населения на одном тералевтическом участке в норме составляет           в. 2000 чел.           в. 2500 чел.           с. 1200 чел.           D. 1700 чел.                      |                   |
| Предыдущая                                                                      | страница                                                                                                    | Закончить попытку |

8. Отправьте результаты тестирования, нажав кнопку «Отправить всё и завершить тест»:

| -  | TRADE TIST STREETS |
|----|--------------------|
| 53 | Пока нет ответа    |
| 54 | Пока нет ответа    |
| 55 | Пока нет ответа    |
| 56 | Пока нет ответа    |
| 57 | Пока нет ответа    |
| 58 | Пока нет ответа    |
| 59 | Пока нет ответа    |
| 60 | Пока нет ответа    |
|    |                    |

|                     | _ |
|---------------------|---|
| Вернуться к полытки |   |

Оставшееся время 0:57:19

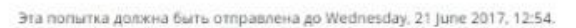

9. Подтвердите отправку в окне «Подтверждение», нажав на кнопку «Отправить всё и завершить тест»:

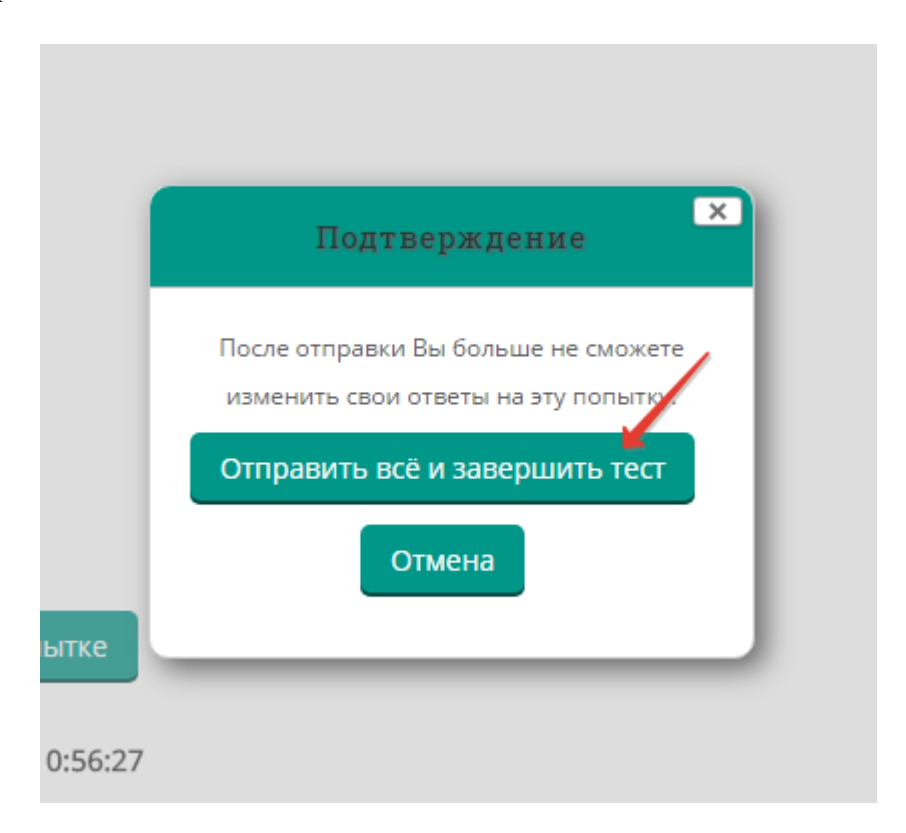

10. Распечатайте протокол тестирования, нажав кнопку «Напечатать»:

| Te      | стирование -                                           | І−й этап                                                                                                    |
|---------|--------------------------------------------------------|----------------------------------------------------------------------------------------------------|
|         |                                                        |                                                                                                    |
| 希 > Мои | курсы 🔸 Тестирование – 1-й этап ЛД 201                 | > Тема 1 > Тестирование                                                                                                  |
| Тести   | рование                                                |                                                                                                    |
|         |                                                        | Ограничение по времени: 1 ч.                                                                                             |
|         |                                                        | Метод оценивания: Высшая оценка                                                                                          |
| Резуль  | ьтаты ваших предыдущ                                   | х попыток                                                                                                    |
| Попытка | Состояние                                              | Просмотр                                                                                                    |
| 1       | Завершено<br>Отправлено Wednesday, 21 June 2017, 11:58 | Напечатать                                                                                                    |
|         | Вы ,                                                   | лжны подождать, прежде чем сможете повторить попытку прохождения теста. Вам будет разрешено начать еще одну попытку посл |
|         |                                                        | Вернуться к курсу                                                                                                    |

| /[             | 🗅 http://articomicate: x                              |                                                            |                                                                              |   |     |
|----------------|-------------------------------------------------------|------------------------------------------------------------|------------------------------------------------------------------------------|---|-----|
| ÷              | → C 🔒                                                 | Надежный   https://amt.rosminzd                            | av.ru/local/print/print/index.php?useratt=721                                | ☆ | •]: |
| -              | Печать<br>Всего: <b>1 лист</b> (                      | бумаги                                                     | Manner spectra supanoparena Percentual de comuna<br>Interforma Internetadore |   |     |
|                | Принтер<br>Страницы<br>Раскладка<br>Цеетная<br>печать |                                                            |                                                                              |   |     |
|                | + Дополни<br>Печатать с пог<br>окна (Ctrl+Shit        | тельные настройки<br>мощью системного дивлогового<br>(t+P) |                                                                              |   |     |
| Пс<br>Пg<br>Пg |                                                       |                                                            |                                                                              |   |     |
| Пе             |                                                       |                                                            |                                                                              |   |     |

- 11. Поставьте подписи с расшифровкой в соответствующих строках:
  - 1. Подпись аккредитуемого
  - 2. Претензий к процедуре аккредитации не имею
  - 3. Претензий к техническому обеспечению не имею

Приложение 3

#### ИНСТРУКЦИЯ

## для аккредитуемого лица по прохождению второго этапа первичной аккредитации специалистов –

#### оценка практических навыков (умений) в симулированных условиях

1. Получите карточку с индивидуальны м заданием.

#### Ознакомтесь с заданием, тренажерами и расходными материалами.

2. Объявите о готовности выполнения заданий.

После звукового сигнала, выполните последовательно все задачи.

3. Время для выполнения задания на каждой станции регламентировано паспортом станции, размещенным на сайте Методического центра аккредитации специалистов и составляет не более 30 минут на все 3 задания.

4. За одну минуту до окончания выполнения задания прозвучит звуковой сигнал/голосовая команда, означающие, что время нахождения на станции заканчивается.

5. Во время нахождения на станции не нужно вступать в переговоры с членом

АПК/вспомогательным персоналом.

6. Убедительная просьба обращаться со всем оборудованием, документацией и тренажера ми так, как если бы это было в реальной практике. Если у Вас возникла проблема, связанна я с оснащением или особенностями работы тренажеров, не молчите, озвучивайте её вслух, всё что Вы скажете, будет принято в Вашу пользу.

#### ИНСТРУКЦИЯ

# для аккредитуемого лица по прохождению *третьего этапа* первичной аккредитации специалистов - решение ситуационных задач

1. В *Системе проведения аккредитации специалистов* введите логин и пароль, выданный аккредитуемому лицу при регистрации на третий этап первичной аккредитации членом АПК (пароли формируются заново), и нажмите кнопку «**Вход**»:

|        | Вход                                                                          |  |
|--------|-------------------------------------------------------------------------------|--|
| Логин  | test_1                                                                        |  |
| Паролг | <b>^</b>                                                                      |  |
|        | <ul> <li>Запомнить логин</li> <li>Вход</li> <li>Забыли лим пароль?</li> </ul> |  |
|        | В Вашем браузере долген быть разрешен прием cookies 🕐                         |  |
|        |                                                                               |  |

2. Проверьте в правом верхнем углу свои персональные данные (фамилия/имя/отчество/). Перейдите к разделу «Решение ситуационных задач», нажмите:

# Решение ситуационных задач – Э-й этап (Мультикейсы)

🖀 > Мои курсы > Решение ситуационных задач - 3-й этап (Мультикейсы) 31.05.01 2021

📄 Ситуационная задача

# Решение ситуационных задач – Э-й этап (Мультикейсы)

🖀 > Курсы > 2021/2022 > 31.02.01 Лечебное дело > Решение ситуационных задач - 3-й этап (Мультикейсы) 31.02.01

## Ситуационная задача

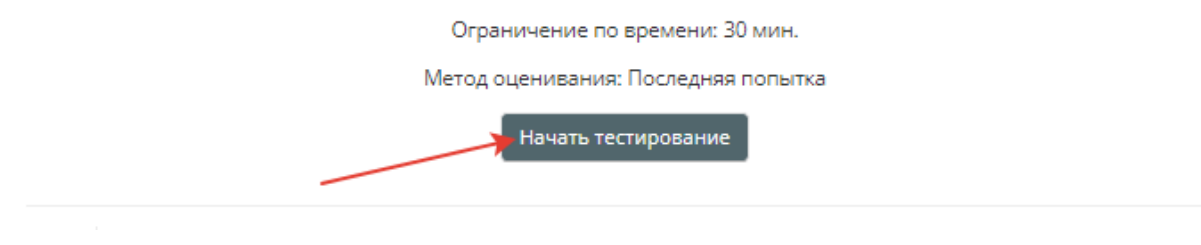

#### 4. Подтвердите начало тестирования, нажав кнопку «Начать попытку»

| Ситуационная задача                                 |                                                                                                    |  |
|-----------------------------------------------------|----------------------------------------------------------------------------------------------------|--|
|                                                     | Ограничение по времени: 30 мин.                                                                                                    |  |
|                                                     | Метод оценивания: Последняя попытка                                                                                                    |  |
|                                                     | Начать попытку 🔀                                                                                                    |  |
| ПРЕДЫДУЩИЙ АКТ. ЭЛЕМ<br>Ситуационная задача (скрыть | Тест с ограничением по времени<br>Время на тест ограничено и равно 30 мин Будет идти<br>обратный отсчет времени с момента начала вашей<br>попытки, и вы должны завершить тест до окончания<br>времени. Вы уверены, что хотите начать прямо сейчас? |  |
| _                                                   | Начать попытку Отмена                                                                                                    |  |

5. Приступайте к решению задачи, внимательно ознакомившись с ее условием

| Решение ситуационных                                                                                                    |                                                                                                    |  |
|----------------------------------------------------------------------------------------------------|----------------------------------------------------------------------------------------------------|--|
| УСЛОвие Ситуационной задачи<br>Ситуация<br>Жалоби<br>Анамиез заболевания<br>Анамиез закони<br>Объективный статус                                                                  | УСЛОВИЕ СИТУАЦИОННОЙ ЗАДАЧИ<br>Ситуация<br>иля вызван участловый врач к кальчику 5 лет.<br>Жалобы<br>на температуру до 37.9°С, кашель, насморк, силь.<br>Анамнез заболевания<br>Ваболе остро, поднялась температура до 37.7°С, повемлся кашель, насморк. В течение 2 дней температура держалась 37.5-37.9°С, отмечалась умеренная слабость. На 4-й день болезни появилась сыль на лице. Был<br>ваболе остро, поднялась температура до 37.7°С, появился кашель, насморк. В течение 2 дней температура держалась 37.5-37.9°С, отмечалась умеренная слабость. На 4-й день болезни появилась сыль на лице. Был<br>вызван участовий врач<br>Анамнез жизни<br>Фенокост на берменности, портикацией на боне гъстоза и менини у материс. Рода 2-е (1 рода). В виждащий лугем операции кездеява сечения на сроке 38 нед. Масса 4040 гр., длина 56 см. Туб. анамнез не<br>потощие. Реализия Манту оприц. Алергологический внамие на опотощит. Трамань егг. Спотрание ист. Генотранири инсерсиона в бологоти из соторания инсерсиона и молека соторания инсерсиона и молека соторания инсерсиона и молека соторати да участи узики сещенияся: выдолевания кездеява сечения на сроке 38 нед. Масса 4040 гр., длина 56 см. Туб. анамнез не<br>потощие. Реализия Манту оприц. Алергологический внамие на опотощитов, и и мередис се задологот. И Касс сотори на рагистира узики сечение и заболевания соторания на историе за потосит лик. Покециетенность соторания и истории, выхи начении изари, на соторащие и портоводинахь, по желанию сроке 38 нед. Масса 4040 гр., длина 56 см. Туб. анамнез не<br>потосиции. Реализия Манту оприц. Барк в родоки, затем вакцинация против инфекционных заболевания кум не проводинась, по желинию соряе 38 нед. Масса 4040 гр., длина 56 см. Туб. анамнез не<br>видеят у то типа -по линии имерии, ЕЦК в родоме, затем вакцинация против инфекционных заболеваний и не проводинась, по желинию сроке 48 нед. Консостренные на сопоси и исторации на полного ищитовидной железы, сахарному<br>видеят у то типа -по линии имери, ЕЦК в родоме, затем вакционных заболеваний ему не проводинась, по желинию ордителей. Посещает е с |  |
| витро: 1 Необходимое количество ответов в данном вопросе : 1 СССТАВЪЕ предварительный диагноз 3 Акраснука<br>В. Акраснука<br>В. Алергоз<br>С. Зитеровирусная экзантема<br>D. Корь |                                                                                                    |  |

Цифрами на рисунке обозначены:

- 1 область навигации по условию задачи
- 2 условие задачи

3 – область вопросов (требуемое количество ответов на вопрос отмечено на рисунке стрелкой)

6. Приступайте к ответам на вопросы, в задаче всего 12 вопросов.

Если Вы отметили один или несколько вариантов ответа и видите, что ответ нужно изменить, то сначала снимите отметку с варианта, который считаете неверным, а затем отметьте верный. Из-за ограничения на количество ответов в вопросе Вы не сможете отметить новый пункт без снятия отметки со старого.

# ВАЖНО! Возможности вернуться и изменить ответ после перехода к следующему вопросу не предусмотрено!

| Вопрос 3 | Решающее значение в диагностике железодефицитной анемии имеют методы исследования |
|----------|-----------------------------------------------------------------------------------|
|          | П<br>А. инструментальные                                                          |
|          | В. лабораторные                                                                   |
|          | С. антропометрические                                                             |
|          |                                                                                   |

Следующая страница

### 7. После выбора ответа нажмите кнопку «Следующая страница».

| Вопрос 3 | Решающее значение в диагностике железодефицитной анемии имеют методы исследования |
|----------|-----------------------------------------------------------------------------------|
|          |                                                                                   |
|          | А. инструментальные                                                               |
|          |                                                                                   |
|          | В. лабораторные                                                                   |
|          |                                                                                   |
|          | С. антропометрические                                                             |
|          |                                                                                   |
|          |                                                                                   |
|          |                                                                                   |
|          |                                                                                   |
|          | > Следующая страница                                                              |
|          |                                                                                   |

# 8. По мере выполнения задачи область условий дополняется данными. Аналогично – область навигации

| УСЛОВИЕ СИТ<br>Ситуация    | ГУАЦИОННОЙ ЗАДАЧИ                                                                                                    | УСЛОВИЕ СИТУАЦИОННОЙ ЗАДАЧИ                                                                                                    |  |  |  |  |  |  |  |  |
|----------------------------|----------------------------------------------------------------------------------------------------|----------------------------------------------------------------------------------------------------|--|--|--|--|--|--|--|--|
| Жалобы                     | ORABAHIAD                                                                                                    | Ситуация                                                                                                    |  |  |  |  |  |  |  |  |
| Анамнез жиз                | зни                                                                                                    | Был вызван участковый врач к мальчику 5 лет.<br>Жалобы<br>На температуру до 37.9°С, кашель, насморк, сыпь.                                                                                                    |  |  |  |  |  |  |  |  |
| Объективны                 | ій статус                                                                                                    |                                                                                                    |  |  |  |  |  |  |  |  |
| План обследо               | е общего іде                                                                                                    |                                                                                                    |  |  |  |  |  |  |  |  |
| определение                | е концентрации С                                                                                                    | Анамнез заболевания                                                                                                    |  |  |  |  |  |  |  |  |
| реактивного<br>прокальцито | белка и<br>рнинового теста                                                                                                    | Заболел остро, поднялась температура до 37.7°С, появился кашель, насморк. В течение 2 дней температура держалась 37,5-37.9°С, отмечал<br>вызван участковый врач                                                                                                    |  |  |  |  |  |  |  |  |
|                            |                                                                                                    | Анамнез жизни                                                                                                    |  |  |  |  |  |  |  |  |
|                            |                                                                                                    | Ребенок от 4-й беременности, протекавшей на фоне гестоза и анемии у матери. Роды 2-е (1 роды, 2 выкидыша) путем операции кесарева<br>отягощен. Реакция Манту отриц. Аллергологический анамнез не отягощен. Травмы: нет. Операции: нет. Гемотрансфузии не проводилисе<br>в 2 года. Детские инфекции: не болел. Состоит на Д-учете у узких специалистов: -кардиолог: МАРС: дополнительная хорда в полости ЛЖ. Н<br>диабету 1-го типа -по линии матери. БЦЖ в роддоме, затем вакцинация против инфекционных заболеваний ему не проводилась, по жел |  |  |  |  |  |  |  |  |
|                            |                                                                                                    | Объективный статус                                                                                                    |  |  |  |  |  |  |  |  |
|                            |                                                                                                    | При осмотре: состояние ребенка средней степени тяжести, температура 37.9°С, лицо пастозное, катаральный конъюнктивит, светобоязнь, из                                                                                                    |  |  |  |  |  |  |  |  |
| Вопрос 5                   |                                                                                                    | Необходимое количество ответов в данном вопросе : 1                                                                                                    |  |  |  |  |  |  |  |  |
|                            | Сформулируйте окончательный диагноз                                                                                                    |                                                                                                    |  |  |  |  |  |  |  |  |
|                            | 🔲 А. Аденовирусная ин                                                                                                    | фекция, аллергический (токсико-аллергический) дерматит на жаропонижающие препараты                                                                                                    |  |  |  |  |  |  |  |  |
|                            | <ul> <li>Краснуха типичная, тяжелая, гладкое течение</li> <li>С. Скарлатина типичная, среднетяжелая, гладкое течение</li> <li>D. Корь, типичная форма, средней степени тяжести, гладкое течение</li> </ul> |                                                                                                    |  |  |  |  |  |  |  |  |
|                            |                                                                                                    |                                                                                                    |  |  |  |  |  |  |  |  |
|                            |                                                                                                    |                                                                                                    |  |  |  |  |  |  |  |  |
|                            |                                                                                                    |                                                                                                    |  |  |  |  |  |  |  |  |

# 9. После ответа на последний вопрос нажмите кнопку «Закончить попытку»:

| При выявлении больного с данной нозологией врач должен                                                               |
|----------------------------------------------------------------------------------------------------|
| А. сообщить своему непосредственному начальнику и срочно госпитализировать больного                                  |
| <ul> <li>В. сообщить в органы государственного санитарно-эпидемиологического надзора и изолировать больно</li> </ul> |
| 🔲 С. вызвать сан-авиацию для экстренной эвакуации больного                                                           |
| D. провести заключительную дезинфекцию и сопровождать больного в стационар                                           |

10. Ознакомьтесь с результатами попытки и отправьте ее результаты на оценку, нажав кнопку **«Отправить всё и завершить тест».** (Кнопка «Вернуться к попытке» позволит вернуться только к последнему вопросу!)

| Ситу   | ационная       | задача        |          |         |           |         |          |        |      |        |    |   |  | ≡   | Нав  | зиг  | аци  | ія п | о те | сту |
|--------|----------------|---------------|----------|---------|-----------|---------|----------|--------|------|--------|----|---|--|-----|------|------|------|------|------|-----|
| Резул  | ьтат попыті    | ки            |          |         |           |         |          |        |      |        |    |   |  | 1   | 2    | 2    | 3    | 4    | 5    | 6   |
| Вопрос | Состояние      |               |          |         |           |         |          |        |      |        |    |   |  | 7   |      |      | 9    | 10   | 11   | 12  |
| 1      | Ответ сохранен |               |          |         |           |         |          |        |      |        |    |   |  | ,   |      |      |      |      |      | 12  |
| 2      | Ответ сохранен |               |          |         |           |         |          |        |      |        |    |   |  | Зак | ончи | ть г | попы | гку  |      |     |
| 3      | Ответ сохранен |               |          |         |           |         |          |        |      |        |    |   |  |     |      |      |      |      |      |     |
| 4      | Ответ сохранен |               |          |         |           |         |          |        |      |        |    |   |  |     |      |      |      |      |      |     |
| 5      | Ответ сохранен |               |          |         |           |         |          |        |      |        |    |   |  |     |      |      |      |      |      |     |
| 6      | Ответ сохранен |               |          |         |           |         |          |        |      |        |    |   |  |     |      |      |      |      |      |     |
| 7      | Ответ сохранен |               |          |         |           |         |          |        |      |        |    |   |  |     |      |      |      |      |      |     |
| 8      | Ответ сохранен |               |          |         |           |         |          |        |      |        |    |   |  |     |      |      |      |      |      |     |
| 9      | Ответ сохранен |               |          |         |           |         |          |        |      |        |    |   |  |     |      |      |      |      |      |     |
| 10     | Ответ сохранен |               |          |         |           |         |          |        |      |        |    |   |  |     |      |      |      |      |      |     |
| 11     | Ответ сохранен |               |          |         |           |         |          |        |      |        |    |   |  |     |      |      |      |      |      |     |
| 12     | Ответ сохранен |               |          |         |           |         |          |        |      |        |    |   |  |     |      |      |      |      |      |     |
|        |                |               |          | Верн    | нуться к  | к попыт | ке       |        |      |        |    |   |  |     |      |      |      |      |      |     |
|        | 3              | Эта попытка д | олжна бі | ыть отг | правле    | на до с | реда, 19 | 9 Июнь | 2019 | , 04:2 | 6. |   |  |     |      |      |      |      |      |     |
|        |                |               | Οπ       | править | ь BCë и : | заверш  | ить тест |        | ←    |        |    | • |  |     |      |      |      |      |      |     |

11. Подтвердите отправку, нажав кнопку «Отправить всё и завершить тест»

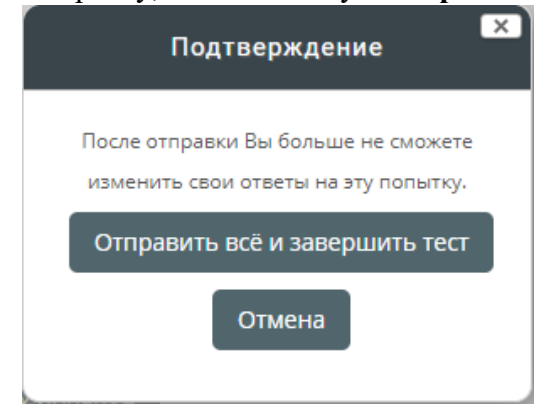

12. Ознакомьтесь с результатами решения.

При необходимости после завершения попытки сдачи и на протяжении всего остального дня, в который осуществлялось проведение этапа, аккредитуемый самостоятельно или член аккредитационной подкомиссии с использованием авторизационных данных аккредитуемого, могут сохранить подробные данные сдачи в файл pdf или распечатать.

Для сохранения данных в формате pdf на компьютере нажмите Ctrl+P и выберите команду «**Сохранить как pdf**» (настройки для различных браузеров различаются, для более подробной консультации обратитесь к техническому сотруднику на площадке аккредитационного центра).

Для печати данных нажмите Ctrl+P и выберите команду «Печать» (настройки для различных браузеров различаются, для более подробной консультации обратитесь к техническому сотруднику на площадке аккредитационного центра).

Закончите ознакомление нажатием на ссылку «Закончить обзор» или на такую же кнопку, расположенную под последним вопросом внизу страницы

| Тест н                                                      | начат среда, 19 Июнь 2019, 03:26                                                                                                    | —                                         |
|-------------------------------------------------------------|----------------------------------------------------------------------------------------------------|-------------------------------------------|
| Состо                                                       | яние Завершенные                                                                                                    | = навигация по тесту                      |
| Заве                                                        | ршен среда, 19 Июнь 2019, 03:35                                                                                                    |                                           |
| Прошло вре                                                  | мени 8 мин. 37 сек.                                                                                                    |                                           |
| Зопрос <b>1</b><br>Неверно<br>Балл: 1,00                    | Поставьте предварительный диагноз<br>Выберите один или несколько ответов:                                                                                                    | 7 8 9 10 11 12<br>•                       |
| ₽ Отметить<br>sonpoc                                        | <ul> <li>А. Краснуха</li> <li>Х</li> </ul>                                                                                                    | Показать одну страницу<br>Закончить обзор |
|                                                             | В. Аллергоз                                                                                                    |                                           |
|                                                             | С. Энтеровирусная экзантема                                                                                                    |                                           |
|                                                             | D. Корь                                                                                                    |                                           |
|                                                             | Ваш ответ неправильный.                                                                                                    |                                           |
| опрос <b>2</b>                                              | Тактика ведения данного пациента предусматривает                                                                                                    |                                           |
| ерно                                                        |                                                                                                    |                                           |
| алл: 1,00                                                   | Выберите один или несколько ответов:                                                                                                    |                                           |
| Отметить                                                    | А. возможность лечения в дневном стационаре детской поликлиники                                                                                                    |                                           |
|                                                             | <ul> <li>В. госпитализацию в боксовое отделение инфекционного детского стационара</li> </ul>                                                                                                    |                                           |
|                                                             | С госпитализацию в отделение инфекционного детского стационара                                                                                                    |                                           |
|                                                             |                                                                                                    |                                           |
|                                                             | в листение в иннорных условиях                                                                                                    |                                           |
| опрос <b>12</b><br>арно<br>алл: 1,00<br>' Отметить<br>опрос | Скрининговые исследования для выявления железодефицитной анемии или латентного<br>железодефицита при проведении диспансеризации предусматривают определение<br>А. СЖ (железа сыворотки), ОЖСС (общей железосвязывающей способности сыворотки), СФ |                                           |
|                                                             | (сывороточного ферритина) , НТЖ (насыщения трансферрина железом)                                                                                                    |                                           |
|                                                             | В. WB1(лейкоцитов), Ne (нейтрофилов), LYMF (лимфоцитов), MON (моноцитов)                                                                                                    |                                           |
|                                                             | С. Нb (гемоглобина), НСТ (Ht- гематокрита), МСV (среднего объема эритроцитов), МСН<br>(среднего содержания гемоглобина в эритроците)                                                                                                    |                                           |
|                                                             | $\checkmark$                                                                                                    |                                           |
|                                                             |                                                                                                    |                                           |
|                                                             | D. RBC (эритроцитов), МСНС (средней концентрации гемоглобина в эритроцитах), RDW-SD (индекса распределения эритроцитов), СОЭ                                                                                                    |                                           |
|                                                             | Ваш ответ верный.                                                                                                    |                                           |
|                                                             | Ваш ответ верный.                                                                                                    |                                           |

13. Перейти к решению второй задачи, нажав кнопку «Перейти к следующей ситуационной задаче»:

## Ситуационная задача

Ограничение по времени: 1 ч.

Метод оценивания: Последняя попытка

Результаты ваших предыдущих попыток

| Попытка | Состояние                                                  | Просмотр                 |
|---------|------------------------------------------------------------|--------------------------|
| 1       | Завершенные<br>Отправлено понедельник, 17 Июнь 2019, 09:01 | Просмотр                 |
|         |                                                            |                          |
|         | Перейти к следу                                            | ющей ситуационной задаче |

14. Далее следуйте пунктам 3-11

15. По окончании тестирования выполните выход из системы тестирования (щелчок по имени пользователя в правом верхнем углу окна и выбрать **«Выход»**)

| Решение ситуационных                                                                            | <ul> <li>Ф Личный кабинет</li> <li>Поиск ку</li> <li>Просмотр профиля</li> <li>Ф Редактировать информацию</li> </ul> |
|-------------------------------------------------------------------------------------------------|----------------------------------------------------------------------------------------------------|
| 希 Главная 🤷 Личный кабинет 🛗 События 🚔 Мои курсы 🔥 Этот курс                                    | Оценки                                                                                                    |
| 🗁 > Курсы > 2019/2020 > 31.05.02 Педиатрия > Решение ситуационных задач - 3-й этап (Мультикейсы | <ul> <li>Настрояни</li> <li>Календарь</li> <li>Вернуться к моей обычной роли</li> </ul>                              |
| Ситуационная задача                                                                             | 🚓 Навигация                                                                                                    |